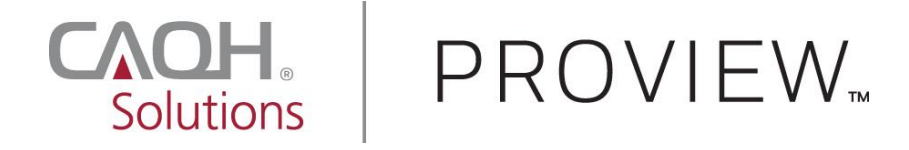

# Changes to Professional Liability Insurance (PLI) Quick Reference Guide

Version: 1.0 Last updated: 10/12/2016 CAQH is changing the Professional Liability Insurance (PLI) page to make it easier for you to manage your PLI records and to ensure you are providing the necessary information for credentialing.

Previously, CAQH ProView Providers who answered "Yes" to the "Self-Insured?" question could skip all required fields and were not required to upload any supporting documentation. This resulted in incomplete applications for many providers who should have been submitting PLI information. To address this issue, the following changes have been made to the Professional Liability Insurance section of the Provider application.

Click the links below and be directed to these pages:

- PLI Section Not Completed Prior to this Change
- <u>Renewing an Expired PLI Record</u>
- Other Changes on the PLI Section
- <u>Changes to PLI Documents/Letter of Self-Insurance</u>
- <u>Self-Insured Question</u>

## If you haven't answered this section of your application prior to this change, you may see the following:

• A new leading question has been added to the PLI section of your application: "Are you covered under a professional liability insurance policy?"

|                                                                                                    |                                                                                                    | HOME                                                                                                    | PROFILE DATA 👻                                                                                                    | DOCUMENTS REVIEW -                                                                                                    | ATTEST      |
|----------------------------------------------------------------------------------------------------|----------------------------------------------------------------------------------------------------|----------------------------------------------------------------------------------------------------|----------------------------------------------------------------------------------------------------|----------------------------------------------------------------------------------------------------|-------------|
| Provider Status: First Provider Con                                                                                                    | tact (10/7/2016)                                                                                                    | Profile Data:                                                                                                    | Incomplete                                                                                                    | Documents: 🛛 Incon                                                                                                    | plete       |
| Save       PERSONAL INFORMATION       PROFESSIONAL IDS       EDUCATION       PROFESSIONAL TRAINING       SPECIALTIES       PRACTICE LOCATIONS       HOSPITAL AFFILIATIONS       CREDENTIALING CONTACTS       PROFESSIONAL LIABILITY       INSURANCE       EMPLOYMENT INFORMATION       PROFESSIONAL REFERENCES       DISCLOSURE       AUTHORIZE | PROFESSIONAL LIABILIT<br>Please enter your current carrier inform<br>required for each current policy that is<br>• It is recommended to enter 10 year<br>organizations. Some states and cre<br>• If you have held coverage with you<br>Documents from previous insurance<br>• Please update this section to remo-<br>include information greater than 11<br>• If you do not carry professional liab<br>coverage or providing further expla<br>• Manage Professional LL<br>• Are you covered under a profession<br>• Yes<br>• No<br>Your policies are listed below in order. | TY INSURANCE<br>mation. A Professional I<br>entered.<br>rs of insurance informat<br>dentialing organization<br>re current carrier for less<br>ce carriers do not need<br>ve historical carrier info<br>oyears.<br>bility insurance, you wil<br>anation.<br>iability Insurance p<br>al liability insurance p<br>of Current Expiration D | Liability Insurance Face<br>tion to avoid additional<br>ns may have different re<br>table uploaded into CAC<br>promation that is greater<br>I be required to submit<br>II be required to submit<br>II be required to submit | Impe<br>Sheet or Certificate of Insurance will<br>follow-up from your authorized<br>quirements for this section.<br>evious carrier(s)<br>information.<br>2H ProView.<br>than 10 years. It is not necessary to<br>a confirmation letter stating lack of | ort<br>I be |
|                                                                                                    | If you answered Yes to, "Are you co<br>current policy record (with a Curre<br>When a Current Expiration Date ap<br>new Current Effective Date and Cur<br>Only Delete a policy record if it was                                                                                                    | wered under a profession<br>nt Expiration Date in th<br>pears in red, that policy<br>rrent Expiration Date.<br>s entered in error or if it                                                                                                    | onal liability insurance p<br>e future).<br>r has expired. Click "Rer<br>expired more than 10 y                                                                                                    | oolicy?", you must maintain at least<br>rew" to create an updated record wi<br>ears ago.                                                                                                    | one<br>th a |
|                                                                                                    | ③ Save and Go Back                                                                                                    | s                                                                                                    | iave                                                                                                    | Save & Continue                                                                                                    | 0           |

• If you answered Yes to this question, you will be prompted with a message that says: "You answered Yes to, "Are you covered under a professional liability insurance policy?". Please click the Save button below to save your answer." If you click the "Save" button, it will save the "Yes" answer. You will be required to enter at least one professional liability insurance record. Click "Add" to enter the details.

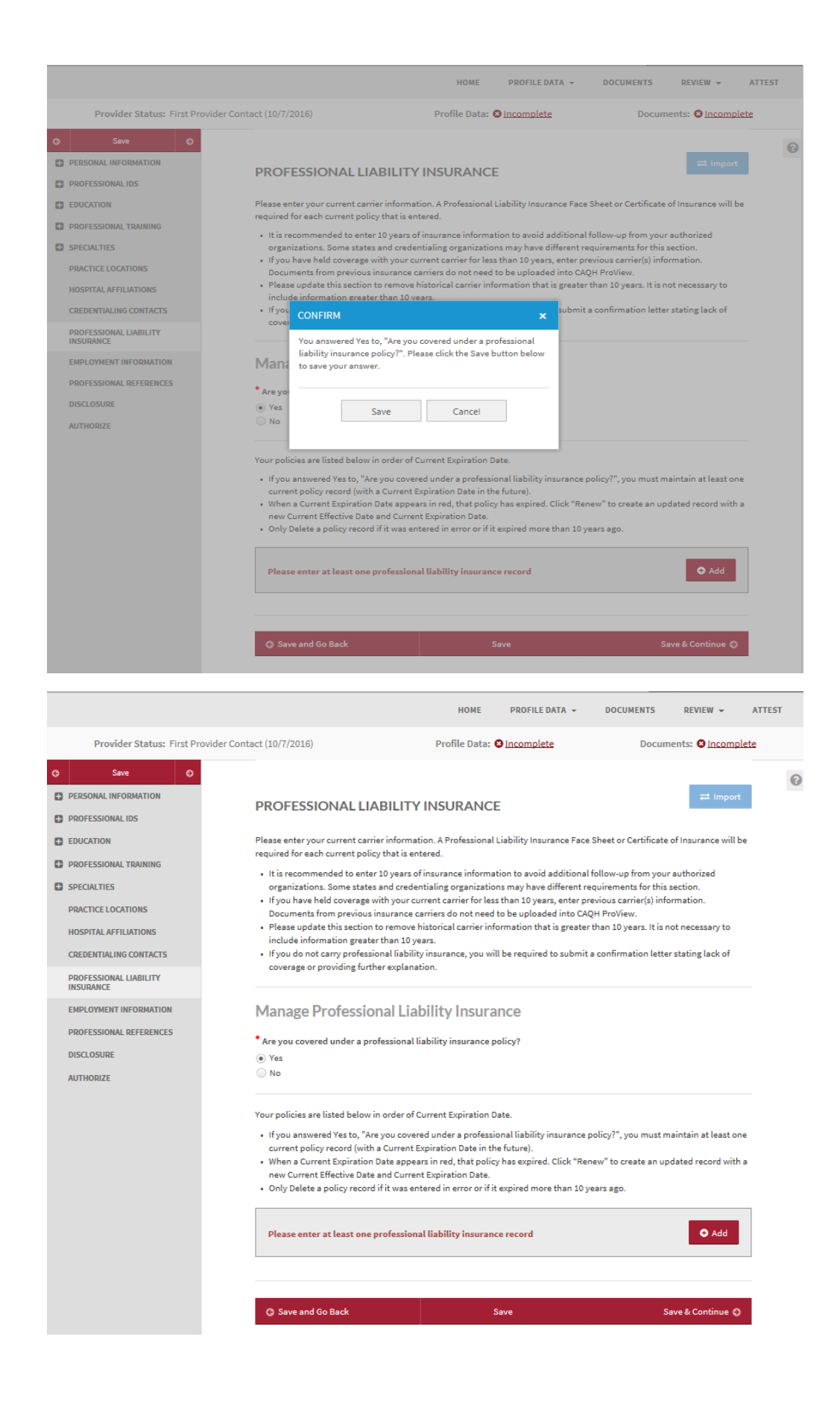

- When adding a professional liability insurance record, you are required to fill in the following fields:
  - Policy Number
  - Current Effective Date
  - Current Expiration Date.
  - Carrier Name
    - Street 1 (pre-populated depending on the carrier name selected)
    - City (pre-populated depending on the carrier name selected)
    - Zip Code (pre-populated depending on the carrier name selected)
  - Do you have unlimited coverage with this insurance carrier? (required only when you are practicing in multiple states)
  - Amount of coverage per occurrence
  - Amount of coverage aggregate
  - o Individual Coverage
  - Self-Insured (required only when you are practicing in any of these states: CAQH States, Oklahoma, and Texas (NOT Colorado, Georgia, Massachusetts, Minnesota, North Carolina, Mississippi, Nevada, Oregon, Washington, and West Virginia)

**Note:** Please ensure that the Name, Current Effective Date, Current Expiration Date, and Policy Number entered match the details on your face sheet. If they do NOT match, the document will be rejected.

| Solutions F                                                                                                    | PROVI               | EW                                                                                                    |                                                         |                                                                                                    |                                       |                                                                                                   | HEL                                                                               | P   CONTACT CAQ)<br>QH ProView Status Upo               | н   sicn ouт<br>dates |
|----------------------------------------------------------------------------------------------------|---------------------|----------------------------------------------------------------------------------------------------|---------------------------------------------------------|----------------------------------------------------------------------------------------------------|---------------------------------------|---------------------------------------------------------------------------------------------------|-----------------------------------------------------------------------------------|---------------------------------------------------------|-----------------------|
|                                                                                                    |                     |                                                                                                    |                                                         |                                                                                                    |                                       |                                                                                                   |                                                                                   | John Smith<br>CAQH ID# 135182                           | 253 🌣                 |
|                                                                                                    |                     |                                                                                                    |                                                         | НОМЕ                                                                                                    |                                       | PROFILE DATA 👻                                                                                    | DOCUMENTS                                                                         | REVIEW -                                                | ATTEST                |
| Provider Status: Re                                                                                                    | e-Attestation (4/18 | 8/2016)                                                                                                    |                                                         | Profile Data                                                                                                    | a: 🗹                                  | Complete                                                                                          | Docum                                                                             | nents: 🛛 Incomp                                         | lete                  |
| O         Swe           PERSONAL INFORMATION           PROFESSIONAL IDS           EDUCATION           PROFESSIONAL TRAINING           SPECIALTES           PRACTICE LOCATIONS           HOSPITAL AFFILIATIONS | 0                   | Professional Liabi<br>You are required to upload a<br>insurance policy.<br>• Policy renewals require an<br>• After you enter the policy<br>Face Sheet or Certificator<br>• You are not required to sub<br>*Policy Number | Profess<br>updated<br>informat<br>Insuranc<br>omit a Fa | nsurance Re<br>ional Liability Insur<br>d document to be s<br>tion, navigate to the<br>se.<br>ace Sheet or Certifi | ecc<br>ranc<br>aubm<br>ie Do<br>icate | erd<br>Re Face Sheet or Cer<br>litted to CAQH Pro<br>couments page to up<br>e of Insurance for ex | c<br>ttificate of Insurance<br>Vlew.<br>Jolad a Professional I<br>pired policies. | Back to List<br>for each current<br>Liability Insurance |                       |
| CREDENTIALING CONTACTS                                                                                                    |                     |                                                                                                    |                                                         |                                                                                                    |                                       |                                                                                                   |                                                                                   |                                                         |                       |
| PROFESSIONAL LIABILITY<br>INSURANCE                                                                                                    |                     | *Original Effective Date                                                                                                    | -                                                       |                                                                                                    |                                       | F                                                                                                 | Retroactive Date                                                                  | 1000                                                    |                       |
| EMPLOYMENT INFORMATION                                                                                                    |                     | Select date                                                                                                    | titis .                                                 |                                                                                                    |                                       |                                                                                                   | Select date                                                                       | LEED .                                                  |                       |
| DISCLOSURE                                                                                                    |                     | *Current Effective Date Select date                                                                                                    | m                                                       | The expiration d                                                                                                   | iate                                  | entered here must i                                                                               | match the expiration                                                              | date listed on the                                      |                       |
|                                                                                                    |                     | *Convert Engineties Date                                                                                                    |                                                         | rejected from C/                                                                                                   | AQH                                   | ProView.                                                                                          | an, the instrance face                                                            | Shout will bus                                          |                       |
|                                                                                                    |                     | Select date                                                                                                    | 000                                                     |                                                                                                    |                                       |                                                                                                   | Select date                                                                       | 節                                                       |                       |
|                                                                                                    |                     | Carrier Name                                                                                                    |                                                         |                                                                                                    |                                       |                                                                                                   |                                                                                   | hor (Not Listed)                                        |                       |
|                                                                                                    |                     | (Select)                                                                                                    |                                                         |                                                                                                    |                                       |                                                                                                   |                                                                                   | ©                                                       |                       |
|                                                                                                    |                     | Address<br>*Street 1<br>Street 2<br>*City                                                                                                    |                                                         |                                                                                                    |                                       | Province                                                                                          |                                                                                   |                                                         |                       |
|                                                                                                    |                     |                                                                                                    |                                                         |                                                                                                    |                                       |                                                                                                   |                                                                                   |                                                         |                       |
|                                                                                                    |                     | State<br>(Please Select)                                                                                                    |                                                         |                                                                                                    | i.                                    | Country<br>(Please Select)                                                                        |                                                                                   |                                                         |                       |
|                                                                                                    |                     |                                                                                                    |                                                         |                                                                                                    |                                       |                                                                                                   |                                                                                   | ~                                                       |                       |
|                                                                                                    |                     | Zip Code                                                                                                    |                                                         |                                                                                                    |                                       |                                                                                                   |                                                                                   |                                                         |                       |
|                                                                                                    |                     | Phone Number<br>Name in which policy issued                                                                                                    |                                                         | Phone Extension                                                                                                    | •                                     |                                                                                                   | Fax Number                                                                        |                                                         |                       |
|                                                                                                    |                     | Length of Time With Carrier                                                                                                    |                                                         |                                                                                                    |                                       | Certificate Pendin                                                                                | g                                                                                 |                                                         |                       |
|                                                                                                    |                     |                                                                                                    |                                                         |                                                                                                    |                                       | <ul> <li>No</li> </ul>                                                                            |                                                                                   |                                                         |                       |
|                                                                                                    |                     | Local Contact First Name                                                                                                    |                                                         |                                                                                                    |                                       | Local Contact Last                                                                                | Name                                                                              |                                                         |                       |
|                                                                                                    |                     | Has any judgment or payme                                                                                                    | nt of cla                                               | im settlement amo                                                                                                  | ount                                  | exceeded the limit                                                                                | s of this coverage?                                                               |                                                         |                       |
|                                                                                                    |                     | *Do you have unlimited coverag                                                                                                    | ge with t                                               | his insurance                                                                                                    |                                       | Type of coverage                                                                                  |                                                                                   |                                                         |                       |
|                                                                                                    |                     | ⊖ Yes<br>⊖ No                                                                                                    |                                                         |                                                                                                    |                                       | (140/16)                                                                                          |                                                                                   | ~                                                       |                       |
|                                                                                                    |                     | \$68,765.00                                                                                                    | rence                                                   |                                                                                                    |                                       |                                                                                                   |                                                                                   |                                                         |                       |
|                                                                                                    |                     | <sup>*</sup> Amount of coverage aggrega                                                                                                    | ate? If U                                               | mbrella/Excess cov                                                                                                 | vera                                  | ige, amount of cove                                                                               | rage?                                                                             |                                                         |                       |
|                                                                                                    |                     | If you have changed your co<br>occurrence/acts) coverage? I<br>Yes<br>No<br>*Individual Coverage<br>Yes<br>No                                                                                                    | verage v<br>Please e                                    | vithin the last ten y<br>xplain                                                                                    | year                                  | s, did you purchase                                                                               | tail and/or nose cov                                                              | erage (prior                                            |                       |
|                                                                                                    |                     | Self Insured<br>Yes<br>No                                                                                                    |                                                         |                                                                                                    |                                       |                                                                                                   |                                                                                   |                                                         |                       |
|                                                                                                    |                     | Underwriter, Institution Affi                                                                                                    | iliation                                                |                                                                                                    |                                       |                                                                                                   |                                                                                   |                                                         |                       |
|                                                                                                    |                     | Do you have prior acts cover                                                                                                    | rage?                                                   |                                                                                                    |                                       |                                                                                                   |                                                                                   |                                                         |                       |
|                                                                                                    |                     | Please explain any surcharge                                                                                                    | es to you                                               | ur professional liat                                                                                               | bility                                | / coverage                                                                                        |                                                                                   |                                                         |                       |
|                                                                                                    |                     | Save and Go Back                                                                                                    |                                                         |                                                                                                    | S                                     | ave                                                                                               |                                                                                   | Save & Continue 🔊                                       |                       |
|                                                                                                    |                     |                                                                                                    |                                                         |                                                                                                    |                                       | 4200                                                                                              |                                                                                   |                                                         | -                     |
|                                                                                                    | TERI<br>PRIV<br>CAQ | MS OF SERVICE<br>NACY<br>H.ORG                                                                                                    |                                                         | 015 CAQH. All rights                                                                                               | s res                                 | erved.                                                                                            |                                                                                   |                                                         |                       |

5 © 2016 CAQH. All rights reserved.

• After you have entered all the required details, click "Save & Continue" found at the bottom of the page. A consolidated preview list of all the Provider's insurance policy records will be displayed on the page.

|   | Provider Status: First Provider Cont | act (10/7/2016)                                                                                                    | Profile Data: 8 Incomplete                                                                                                    | Documents: 8 Incomplete                                                   |
|---|--------------------------------------|----------------------------------------------------------------------------------------------------|----------------------------------------------------------------------------------------------------|---------------------------------------------------------------------------|
| G | Seve O                               |                                                                                                    |                                                                                                    |                                                                           |
| 0 | PERSONAL INFORMATION                 | PROFESSIONAL LIABILITY                                                                                                    | INSURANCE                                                                                                    | ≓ Import                                                                  |
| 0 | PROFESSIONAL IDS                     |                                                                                                    |                                                                                                    |                                                                           |
| 0 | EDUCATION                            | Please enter your current carrier informat<br>required for each current policy that is en                                                                                                    | tion. A Professional Liability Insurance Face Sheet o<br>tered.                                                                                                    | r Certificate of Insurance will be                                        |
| 0 | PROFESSIONAL TRAINING                | • It is recommended to enter 10 years o                                                                                                    | finsurance information to avoid additional follow-                                                                                                    | up from your authorized                                                   |
| 0 | SPECIALTIES                          | organizations. Some states and crede<br>If you have held coverage with your cu                                                                                                    | ntialing organizations may have different requirem<br>Irrent carrier for less than 10 years, enter previous (                                                                                                    | ents for this section.<br>carrier(s) information.                         |
|   | PRACTICE LOCATIONS                   | Documents from previous insurance of                                                                                                    | arriers do not need to be uploaded into CAQH ProV                                                                                                    | fiew.                                                                     |
|   | HOSPITAL AFFILIATIONS                | <ul> <li>Please update this section to remove include information greater than 10 years</li> </ul>                                                                                                    | nistorical carrier information that is greater than 10<br>ears.                                                                                                    | years. It is not necessary to                                             |
|   | CREDENTIALING CONTACTS               | <ul> <li>If you do not carry professional liabilit<br/>coverage or providing further explana</li> </ul>                                                                                                    | y insurance, you will be required to submit a confir<br>tion.                                                                                                    | mation letter stating lack of                                             |
|   | PROFESSIONAL LIABILITY<br>INSURANCE  |                                                                                                    |                                                                                                    |                                                                           |
|   | EMPLOYMENT INFORMATION               | Manage Professional Lia                                                                                                    | bility Insurance                                                                                                    |                                                                           |
|   | PROFESSIONAL REFERENCES              | * Are you covered under a professional l                                                                                                    | iability insurance policy?                                                                                                    |                                                                           |
|   | DISCLOSURE                           | • Yes                                                                                                    |                                                                                                    |                                                                           |
|   | AUTHORIZE                            | No                                                                                                    |                                                                                                    |                                                                           |
|   |                                      | Add all relevant professional liablility insu                                                                                                    | urance records                                                                                                    |                                                                           |
|   |                                      | ◆ Add                                                                                                    |                                                                                                    |                                                                           |
|   |                                      | Your policies are listed below in order of C<br>If you answered Yes to, "Are you cover<br>current policy record (with a Current E<br>When a Current Expiration Date appear<br>new Current Effective Date and Curren<br>Only Delete a policy record if it was en | Current Expiration Date.<br>ed under a professional liability insurance policy?"<br>expiration Date in the future).<br>ars in red, that policy has expired. Click "Renew" to<br>at Expiration Date.<br>tered in error or if it expired more than 10 years ag | , you must maintain at least one<br>create an updated record with a<br>o. |
|   |                                      | Policy Number: CD209202<br>Carrier: Acceptance Insurance Co<br>Current Effective Date: 11/5/2016<br>Current Expiration Date: 11/5/2017                                                                                                    | 🗘 Renew                                                                                                    | ☑ Edit X Delete                                                           |
|   |                                      | Save and Go Back                                                                                                    | Save                                                                                                    | Save & Continue 🕥                                                         |

- If your answer to the leading question is "No", you will see the pop up box with a "Save" and "Cancel" button that says "Please confirm that you do not carry professional liability insurance coverage. Absence of insurance coverage may require additional follow-up from your contracted organizations and may delay credentialing decisions."
- Clicking the "Save" button will save the "No" selection to the leading question "Are you covered under a professional liability insurance policy?" If you have PLI records previously entered into CAQH ProView, these records will show on the lower portion of the PLI landing page.

| Provider Status: First Provider                                                                                                    | Contact (10/7/2016)                                                                                                    | Profile Data: O <u>Incomplete</u>                                                                                                    | Documents: O <u>incomplete</u>                                                                                                    |
|----------------------------------------------------------------------------------------------------|----------------------------------------------------------------------------------------------------|----------------------------------------------------------------------------------------------------|----------------------------------------------------------------------------------------------------|
| Provider Status: First Provider       Sove     Image: Constraint of the second status       PERSONAL INFORMATION     PROFESSIONAL IDS       EDUCATION     PROFESSIONAL TRAINING       SPECIALTIES     PRACTICE LOCATIONS       HOSPITAL AFFILIATIONS     CREDENTIAL INF CONTACTS       PROFESSIONAL LABILITY     INSURANCE | Contact (10/7/2016)  PROFESSIONAL LIABILIT  Please enter your current carrier inforr required for each current policy that is  It is recommended to enter 10 year organizations. Some states and cre If you have held coverage with your Documents from previous insuranc Please update this section to removinclude information greater than 11 Is If you do not carry professional liab coverage or providing further explance CONFIRM | Profile Data: OIncomplete  Y INSURANCE  hation. A Professional Liability Insurance Fa entered.  so finsurance information to avoid additior dentialing organizations may have different current carrier for less than 10 years, enter e carriers do not need to be uploaded into 0 re historical carrier information that is great years.  litty insurance, you will be required to subm pation                                     | Cocuments: ♥ Incomplete<br>Import<br>Import<br>Import<br>Incomplete<br>Import<br>Import |
| EMPLOYMENT INFORMATION<br>PROFESSIONAL REFERENCES<br>DISCLOSURE<br>AUTHORIZE                                                                                                    | <ul> <li>Mana</li> <li>Are you</li> <li>Yes</li> <li>No</li> <li>Add all re</li> <li>Add all re</li> <li>Your polic</li> <li>If you</li> <li>Current policy record (with a Currer</li> <li>When a Current Expiration Date apprenew Current Effective Date and Cur</li> <li>Only Delete a policy record if it was</li> </ul>                                                                                                    | not carry professional liability<br>ce of insurance coverage may<br>p from your contracted<br>ay credentialing decisions.<br>a confirmation letter on your<br>ting lack of coverage or providing<br>anavigate to the Documents page<br>Cancel<br>Cancel<br>urant<br>t Expiration Date in the future).<br>bears in red, that policy has expired. Click "fr<br>rent Expiration Date.<br>entered in error or if it expired more than 1 | ce policy?", you must maintain at least one<br>Renew" to create an updated record with a<br>0 years ago.                                                                                                    |
|                                                                                                    | Policy Number: CD209202<br>Carrier: Acceptance Insurance Co<br>Current Effective Date: 11/5/2016<br>Current Expiration Date: 11/5/2017                                                                                                    | Save                                                                                                    | Renew C Edit X Delete<br>Save & Continue 🛇                                                                                                    |

• You are required to upload a confirmation letter on your professional letterhead stating lack of coverage or providing further explanation. Please navigate to the Documents page to do so. This document will appear as missing and required on the Documents section of your application.

| CONFIRM                                           | 1                                                                                                    | x                       |
|---------------------------------------------------|----------------------------------------------------------------------------------------------------|-------------------------|
| Please co<br>insurance<br>require ac<br>organizat | nfirm that you do not carry professional li<br>coverage. Absence of insurance coverage<br>Iditional follow-up from your contracted<br>ions and may delay credentialing decision | ability<br>e may<br>18. |
| You are re                                        | quirad to upload a confirmation latter on                                                                                                    |                         |
| professio<br>further ex<br>to do so.              | nal letterhead stating lack of coverage or<br>planation. Please navigate to the Docume                                                                                          | providing<br>ents page  |

## Back to Top

#### Renewing an Expired PLI Record:

• A "Renew" function has been added that will make it easier for you to update your policy information each year.

**IMPORTANT:** Renew an expired policy record for you to be able to upload a copy of the renewed policy. If you plan to send the renewed PLI document through e-mail or US mail, it is critical that you first renew the PLI record in the portal. Otherwise, your document will be rejected and you will be asked to re-upload it in the portal using the document slot for the renewed PLI record.

 When renewing an expired policy with an associated document in "Received", "Approved", or "Expired" status, the "Edit" option will not work. Instead, click on the "Renew" button for the applicable policy and you will be prompted to enter an updated Effective Date and Expiration Date. You will also be prompted to upload an updated Insurance Face Sheet or Certificate of Insurance for the renewed policy. A missing PLI document will appear on the Documents section for the renewed policy.

| Provider Status: First Provider Co                                                                                                    | Intact (10/7/2016) Profile Data: O Incomplete Documents: O Incomplete                                                                                                    |
|----------------------------------------------------------------------------------------------------|----------------------------------------------------------------------------------------------------|
| Save       PERSONAL INFORMATION       PROFESSIONAL IDS       EDUCATION       PROFESSIONAL TRAINING       SPECIALTIES       PRACTICE LOCATIONS | Please enter your current carrier information. A Professional Liability Insurance Face Sheet or Certificate of Insurance will be required for each current policy that is entered.     It is recommended to enter 10 years of insurance information to avoid additional follow-up from your authorized organizations. Some states and credentialing organizations may have different requirements for this section.     If you have held coverage with your current carrier for less than 10 years, enter previous carrier(s) information. Documents from previous insurance carriers do not need to be uploaded into CAQH ProView.     Please update this section to remove historical carrier information that is greater than 10 years. It is not necessary to |
| HOSPITAL AFFILIATIONS<br>CREDENTIALING CONTACTS<br>PROFESSIONAL LIABILITY<br>INSURANCE                                                        | include information greater than 10 years.<br>• If you do not carry professional liability insurance, you will be required to submit a confirmation letter stating lack of<br>coverage or providing further explanation.                                                                                                    |
| EMPLOYMENT INFORMATION                                                                                                    | Manage Professional Liability Insurance                                                                                                    |
| PROFESSIONAL REFERENCES<br>DISCLOSURE<br>AUTHORIZE                                                                                            | <ul> <li>Are you covered under a professional liability insurance policy?</li> <li>Yes</li> <li>No</li> </ul>                                                                                                    |
|                                                                                                    | Add all relevant professional liablility insurance records                                                                                                    |
|                                                                                                    | <ul> <li>Your policies are listed below in order of Current Expiration Date.</li> <li>If you answered Yes to, "Are you covered under a professional liability insurance policy?", you must maintain at least one current policy record (with a Current Expiration Date in the future).</li> <li>When a Current Expiration Date appears in red, that policy has expired. Click "Renew" to create an updated record with a new Current Effective Date and Current Expiration Date.</li> <li>Only Delete a policy record if it was entered in error or if it expired more than 10 years ago.</li> </ul>                                                                                                    |
|                                                                                                    | Policy Number: CD902028<br>Carrier: Acceptance Insurance Co<br>Current Effective Date: 9/5/2015<br>Current Expiration Date: 9/5/2016                                                                                                    |
|                                                                                                    | Save and Go Back Save Save & Continue O                                                                                                    |

a. If you click the "Renew" button, you will be directed to a page where you need to enter the "Current Effective Date" and "Current Expiration Date" of your renewed insurance policy.

|   |                                     |                                                                                                   | HOME                                                          | PROFILE DATA 👻                                                       | DOCUMENTS                                     | REVIEW -                            | ATTEST |
|---|-------------------------------------|---------------------------------------------------------------------------------------------------|---------------------------------------------------------------|----------------------------------------------------------------------|-----------------------------------------------|-------------------------------------|--------|
|   | Provider Status: First Provider     | Contact (10/7/2016)                                                                               | Profile Data: 🤇                                               | Incomplete                                                           | Docum                                         | ents: 8 Incomp                      | ete    |
| 0 | PERSONAL INFORMATION                |                                                                                                   |                                                               |                                                                      |                                               |                                     | 0      |
| 0 | PROFESSIONAL IDS                    |                                                                                                   |                                                               |                                                                      |                                               |                                     | 0      |
| ٠ | EDUCATION                           | Drofossional Liability Insur                                                                      | anco Docord                                                   |                                                                      |                                               | 😌 Back to List                      |        |
| ٠ | PROFESSIONAL TRAINING               | Professional Liability Insur                                                                      | ance Record                                                   |                                                                      |                                               |                                     | -      |
| 0 | SPECIALTIES                         | You are required to upload a Professiona<br>policy.                                               | I Liability Insurance F                                       | Face Sheet or Certificate                                            | of Insurance for eac                          | ch current insuran                  | ce     |
|   | PRACTICE LOCATIONS                  | <ul> <li>Policy renewals require an updated d</li> </ul>                                          | ocument to be subm                                            | itted to CAQH ProView.                                               |                                               |                                     |        |
|   | HOSPITAL AFFILIATIONS               | <ul> <li>After you enter the policy information<br/>Sheet or Certificate of Insurance.</li> </ul> | n, navigate to the Doc                                        | uments page to upload                                                | a Professional Liabi                          | ility Insurance Fac                 | e      |
|   | CREDENTIALING CONTACTS              | <ul> <li>You are not required to submit a Face</li> </ul>                                         | Sheet or Certificate                                          | of Insurance for expired                                             | policies.                                     |                                     |        |
|   | PROFESSIONAL LIABILITY<br>INSURANCE | * Policy Number                                                                                   |                                                               |                                                                      |                                               |                                     |        |
|   | EMPLOYMENT INFORMATION              | CD902028                                                                                          |                                                               |                                                                      |                                               |                                     |        |
|   | PROFESSIONAL REFERENCES             | Original Effective Date                                                                           |                                                               |                                                                      |                                               |                                     |        |
|   | DISCLOSURE                          | 9/5/2014                                                                                          |                                                               |                                                                      |                                               |                                     |        |
|   | AUTHORIZE                           | * Current Effective Date                                                                          |                                                               |                                                                      |                                               |                                     |        |
|   |                                     | Select date                                                                                       |                                                               |                                                                      |                                               |                                     |        |
|   |                                     | * Current Expiration Date                                                                         |                                                               |                                                                      |                                               |                                     |        |
|   |                                     | Select date                                                                                       | The expiration dat<br>insurance face she<br>rejected from CAQ | te entered here must ma<br>eet. If it does not match,<br>¡H ProView. | atch the expiration d<br>the insurance face s | date listed on the<br>sheet will be |        |
|   |                                     | * Carrier/Self Insured Name                                                                       |                                                               |                                                                      |                                               | Other (Not Liste                    | ed)    |
|   |                                     | Acceptance Insurance Co                                                                           |                                                               |                                                                      |                                               | 0                                   |        |
|   |                                     |                                                                                                   |                                                               |                                                                      |                                               |                                     |        |

b. Review the other details found on the page. Click "Save and Continue" after making the changes.

| * City                                                              |                     | Province         |                     |
|---------------------------------------------------------------------|---------------------|------------------|---------------------|
| Omaha                                                               |                     |                  |                     |
| State                                                               |                     | Country          |                     |
| NE                                                                  | \$                  | (Please Select)  | 0                   |
| * ZIP Code                                                          |                     |                  |                     |
| 68102                                                               |                     |                  |                     |
|                                                                     |                     |                  |                     |
| Phone Number                                                        | Phone Extension     |                  | Fax Number          |
|                                                                     |                     |                  |                     |
| Do you have unlimited coverage wit                                  | h this insurance    | Type of coverage |                     |
| Carrier?                                                            |                     | (None)           | 0                   |
| No                                                                  |                     |                  |                     |
| * Amount of coverage per occurrence                                 | ie -                |                  |                     |
| \$1,409.00                                                          |                     |                  |                     |
| * Amount of coverage aggregate                                      |                     |                  |                     |
| \$30,330.00                                                         |                     |                  |                     |
| If you have changed your coverage v                                 | within the last ten |                  |                     |
| years, did you purchase tail and/or n<br>occurrence/acts) coverage? | nose (prior         |                  |                     |
| Yes                                                                 |                     |                  |                     |
| * Individual Coverage                                               |                     |                  |                     |
| <ul> <li>Yes</li> </ul>                                             |                     |                  |                     |
| O No                                                                |                     |                  |                     |
| * Self Insured                                                      |                     |                  |                     |
| <ul> <li>Yes</li> <li>No</li> </ul>                                 |                     |                  |                     |
| Institution Affiliation                                             |                     |                  |                     |
|                                                                     |                     |                  |                     |
|                                                                     |                     |                  |                     |
|                                                                     |                     |                  |                     |
|                                                                     | Са                  | ncel             | Save and Continue 🕥 |

Back to Top

## Other Changes on the PLI Section:

 You will also notice that the "Save and Go Back" and "Save" buttons previously found at the bottom of the page have been removed. A button for "Cancel" has been added and this works similar to the "Back to List" button found at the top of the page. Clicking the "Cancel" button will not save the changes made and will take you back to the PLI landing page.

| Do you have unlimited coverage with this insurance<br>* carrier?<br>Yes<br>No<br>* Amount of coverage per occurrence<br>\$1,409.00<br>* Amount of coverage aggregate<br>\$30,330.00<br>If you have changed your coverage within the last ten<br>years, did you purchase tail and/or nose (prior<br>occurrence/acts) coverage?<br>* Yes<br>No<br>* Individual Coverage<br>* Yes<br>No<br>* Self Insured<br>Yes<br>No<br>Institution Affiliation | (None)                     |
|----------------------------------------------------------------------------------------------------|----------------------------|
|                                                                                                    | Cancel Save and Continue 📀 |

#### Back to Top

Changes to PLI Documents/Letter of Self-Insurance:

- The policy number will be added in the Document Name column next to the document name "Professional Liability Insurance". Example Professional Liability Insurance PL13483N.
- You will not see the "Replace" document action for any Professional Liability Insurance document type with a status of "Approved" or "Expired".
- You will only see the "Delete" action on Professional Liability Insurance documents with an "Expired" status.
- If you are self-insured, you will no longer see the Document Name "Letter of Self Insurance" from the document dropdown list but you will now see the Document Name "Letter of Self Insurance/Explanation of No Insurance".
- You will not see a document showing as "Missing" for any associated data record that has a "Current Expiration Date" that is prior to today's date.
- All "Professional Liability Insurance" documents with a status of "Expired" will appear as "Optional" if at least one PLI document exists for a current PLI record with a status of "Missing", "Received", "Approved", or "Failed".
- 'Help' text has been added to the screen to assist you with the data entry process.

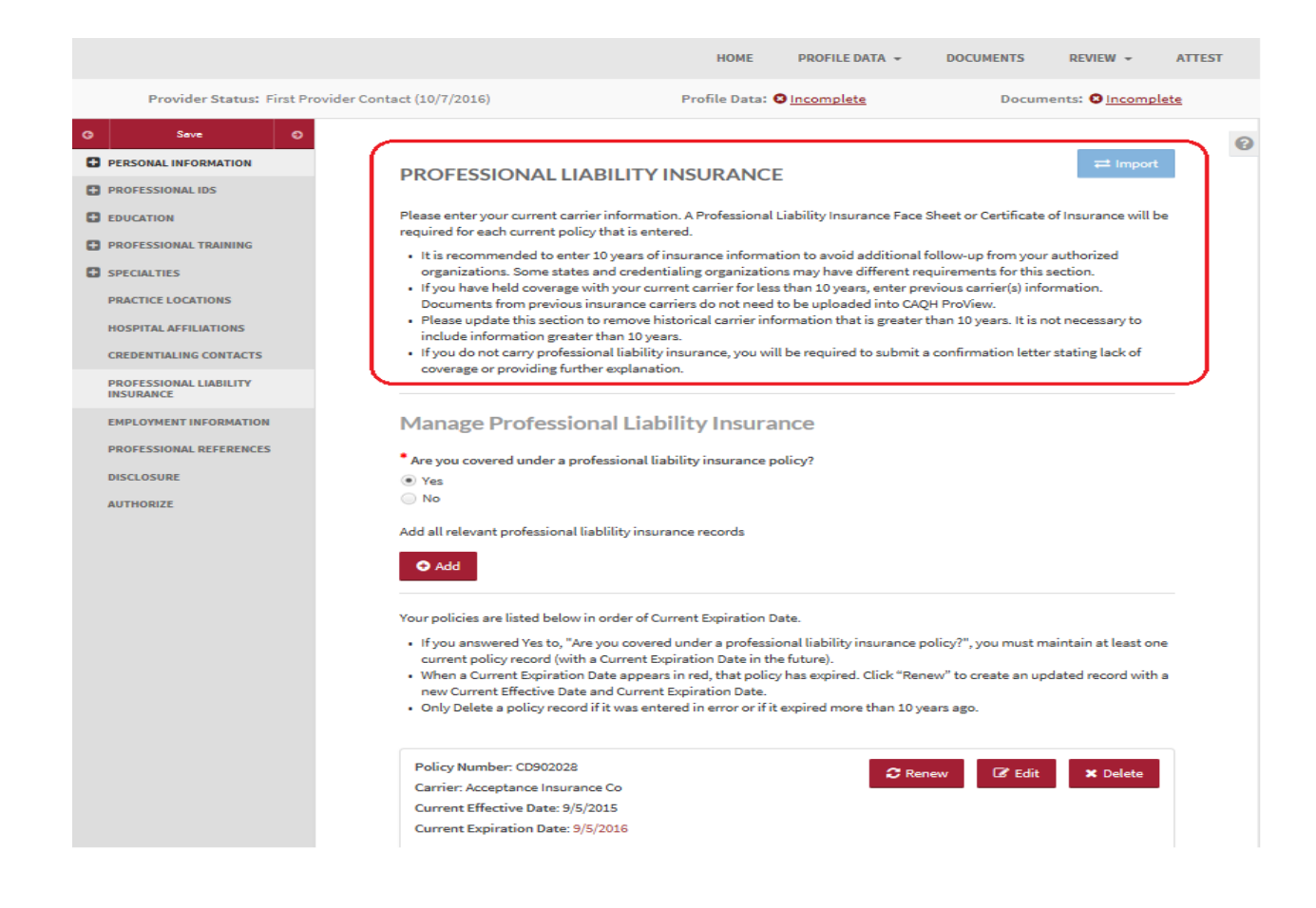

#### Back to Top

For Providers practicing in CAQH States, Oklahoma, and Texas (NOT Colorado, Georgia, Massachusetts, Minnesota, North Carolina, Mississippi, Nevada, Oregon, Washington, and West Virginia):

• The 'self-insured' question and answer will continue to show in the portal but on the Professional Liability Insurance Record screen, right below the question "Individual Coverage?".

|                  | Length of Time With Carrier                           |        |                     |  |
|------------------|-------------------------------------------------------|--------|---------------------|--|
|                  |                                                       |        |                     |  |
|                  | Type of coverage                                      |        |                     |  |
|                  | (None)                                                | \$     |                     |  |
|                  | * Amount of coverage per occurrence                   |        |                     |  |
|                  | * Amount of coverage aggregate                        |        |                     |  |
|                  | If you have changed your coverage within the last ten |        |                     |  |
|                  | years, did you purchase tail and/or nose (prior       |        |                     |  |
|                  | <ul> <li>Yes</li> </ul>                               |        |                     |  |
|                  | ○ No                                                  |        |                     |  |
|                  | * Individual Coverage                                 |        |                     |  |
| /                | No                                                    |        |                     |  |
| $\left( \right)$ | * Self Insured                                        |        |                     |  |
|                  | Ves                                                   |        |                     |  |
|                  | - NO                                                  |        |                     |  |
|                  |                                                       |        |                     |  |
|                  |                                                       |        |                     |  |
|                  |                                                       |        |                     |  |
|                  |                                                       | Cancel | Save and Continue 🥥 |  |
|                  |                                                       |        |                     |  |

• If you have previously answered the "Self-Insured" question, your answer should remain for that self-insured question.

• When you log in to your account after these changes have been implemented and navigate to the Professional Liability Insurance section, you will see a new leading question *"Are you covered under a professional liability insurance policy?"* 

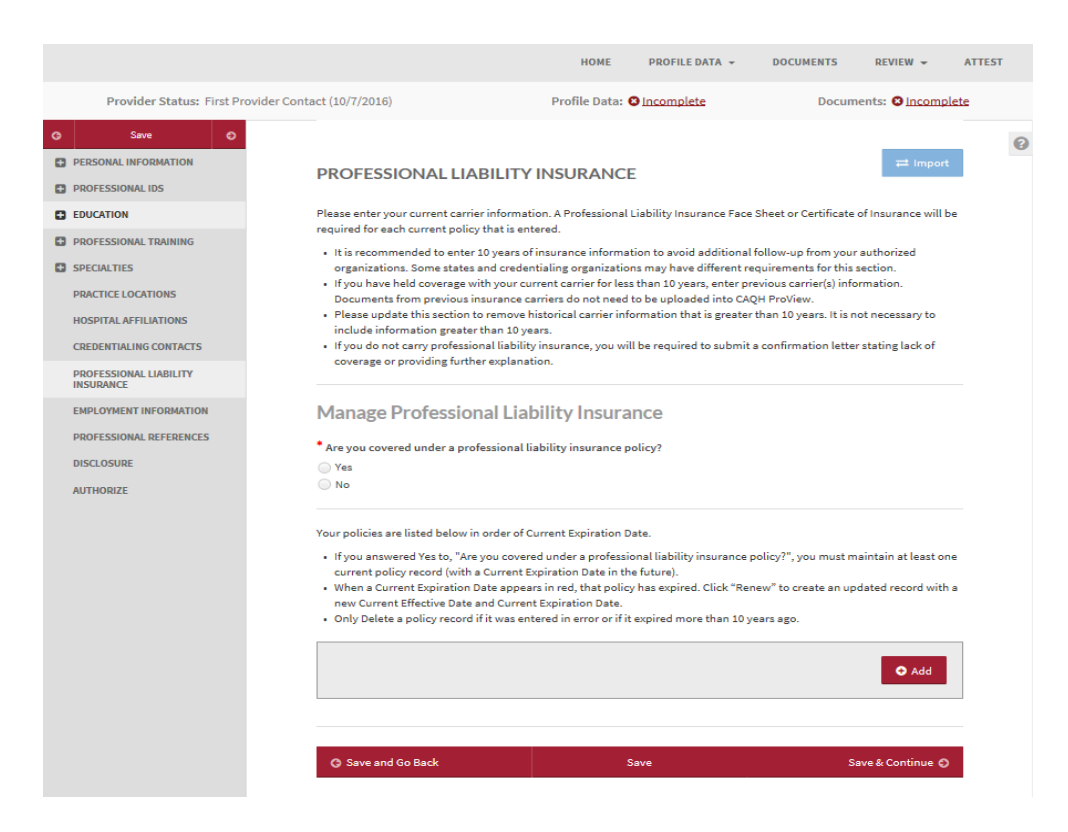

- If you previously answered "Yes" to "Self-Insured?", neither the "Yes" nor "No" button is selected for "Are you covered under a professional liability insurance policy?" when you log in to your account after this change has been implemented.
- If you previously answered "No" to "Self-Insured?", the "Yes" answer to "Are you covered under a professional liability insurance policy?" will be populated when you log in to your account after this change.

## Back to Top